# importar MV

### Introdución

Trátase de que se poidan Exportar/Importar máquinas virtuais entre distintos fabricantes de ferramentas de virtualización ou hipervisors. Para iso creouse un estándar aberto, que recibe o nome de OVF (*Open Virtualization Format*), para empaquetar unha máquina virtual. Un ficheiro con ese formato empaqueta unha máquina virtual.

Desta forma poden pasarse máquinas virtuais entre usuarios de modo que o ficheiro OVF ocupa como mínimo un 50% menos que a MV. E esta, precisamente, é a verdadeira potencia deste servizo, pois permite nunha aula pasarlle a MV ao alumnado a través da rede na metade do tempo, como mínimo.

## Exportar un servizo virtualizado

• Exportar servizo virtualizado

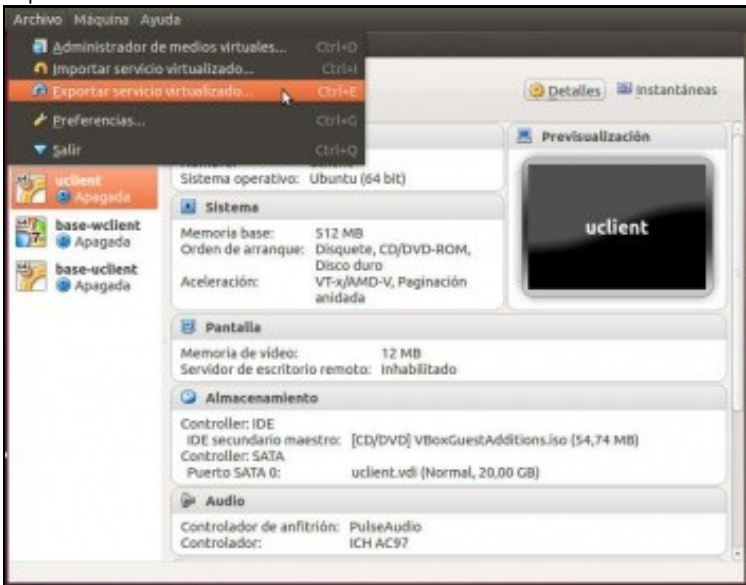

No menú Ficheiro de VirtualBox premer en Exportar servizo virtualizado.

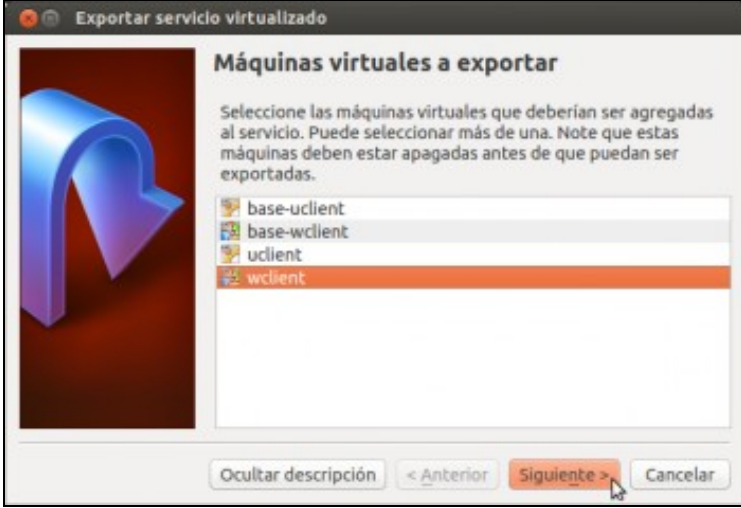

Seleccionar a MV a exportar. Neste caso wclient.

| Seleccione un nombre de archivo para exportar el<br>Si usa una extensión <i>ovo</i> , entonces todos los archi<br>combinarán en un único Open Virtualization Form<br>Su usa una extesión <i>oví</i> ; varios archivos se escribio<br>separadamente.<br>No se permiten otras extensiones. | OVF/OVA.               |
|----------------------------------------------------------------------------------------------------|------------------------|
| Si usa una extensión <i>ova</i> , entonces todos los archi<br>combinarán en un único Open Virtualization Form<br>Su usa una extesión <i>ovf</i> , varios archivos se escribio<br>separadamente.<br>No se permiten otras extensiones.                                                     |                        |
| Su usa una extesión <i>ovf</i> , varios archivos se escribio<br>separadamente.<br>No se permiten otras extensiones.                                                                                                    | vos se<br>lat Archive. |
| No se permiten otras extensiones.                                                                                                    | rán                    |
|                                                                                                    |                        |
| Archivo: /home/administrador/Documentos/                                                                                                    | ient.ova               |
| Formato: OVF 1.0                                                                                                    |                        |
| Guardar archivo Manifest                                                                                                    |                        |

Escoller o lugar onde se desexa gardar o ficheiro. Como ben explica o cadro de diálogo, se se indica a extensión **.ova** fai o mesmo pero xera un só ficheiro, en realidade fai un **tar (empaquetado)** do directorio que contén os ficheiros **.ovf**. Podemos seleccionar a versión do formato OVF a utilizar, xa que as recentes versións de VirtualBox soportan a versión 2.0 deste formato (publicada en xaneiro do 2013).

| Preferencia                                              | as de servicio virtualizado                                                                        |
|----------------------------------------------------------|----------------------------------------------------------------------------------------------------|
| Esta es una infr<br>servicio virtual<br>lineas individua | ormación descriptiva que será agregada al<br>. Puede cambiarlo haciendo doble clic en las<br>ales. |
| Descripción                                              | Configuración                                                                                      |
| Sistema virtual                                          | 11                                                                                                 |
| 😵 Nombre                                                 | wclient                                                                                            |
| Producte                                                 | 0                                                                                                  |
| 🖓 URL del                                                | producto                                                                                           |
| Vendedo                                                  | DF                                                                                                 |
| 🖓 URL del                                                | vendedor                                                                                           |
| 🥥 Versión                                                |                                                                                                    |
| Descript                                                 | lón                                                                                                |

Pódese facer dobre clic en cada un dos campos e cambiar/engadir información asociada á MV exportada. Finalmente premer en **Exportar**. Exportando servicio virtualizado («Appliance»)...: Export

| <b>B</b> | Exporting to disk image 'wclient-disk1.vmdk' (2/2) |    |   |
|----------|----------------------------------------------------|----|---|
|          | 1                                                  | 1% | 8 |
|          | Tiempo restante: 6 minutos                         |    |   |

#### Ventá que mostra o proceso de exportación.

| Nombre             | <ul> <li>Tamaño</li> </ul> | Tipo                               |
|--------------------|----------------------------|------------------------------------|
| base-uclient       | 2 elementos                | carpeta                            |
| base-wclient       | 2 elementos                | carpeta                            |
| 🔻 🚞 uclient        | 4 elementos                | carpeta                            |
| Logs               | 2 elementos                | carpeta                            |
| 😽 uclient.vbox     | 9,4 kB                     | VirtualBox Machine Definition      |
| uclient.vbox-prev  | 9,4 kB                     | documento XML                      |
| 🙀 uclient.vdi      | 4,6 GB                     | Virtual Disk Image                 |
| v 📄 wclient        | 4 elementos                | carpeta                            |
| Logs               | 2 elementos                | carpeta                            |
| 😽 wclient.vbox     | 11,9 kB                    | VirtualBox Machine Definition      |
| wclient.vbox-prev  | v 11,9 kB                  | documento XML                      |
| wclient.vdi        | 15,1 GB                    | Virtual Disk Image                 |
| 😽 base-ublient.ova | 1,6 GB                     | Open Virtualization Format Archive |
| base-wclient.ova   | 5.6 GB                     | Open Virtualization Format Archive |

Realizar o mesmo coa MV de uclient, e comparar o tamaño dos discos duros das MV e dos ficheiros .ova.

#### Importar un servizo virtualizado

No momento da importación dun servizo virtualizado pódense configurar todos os parámetros da nova MV importada.

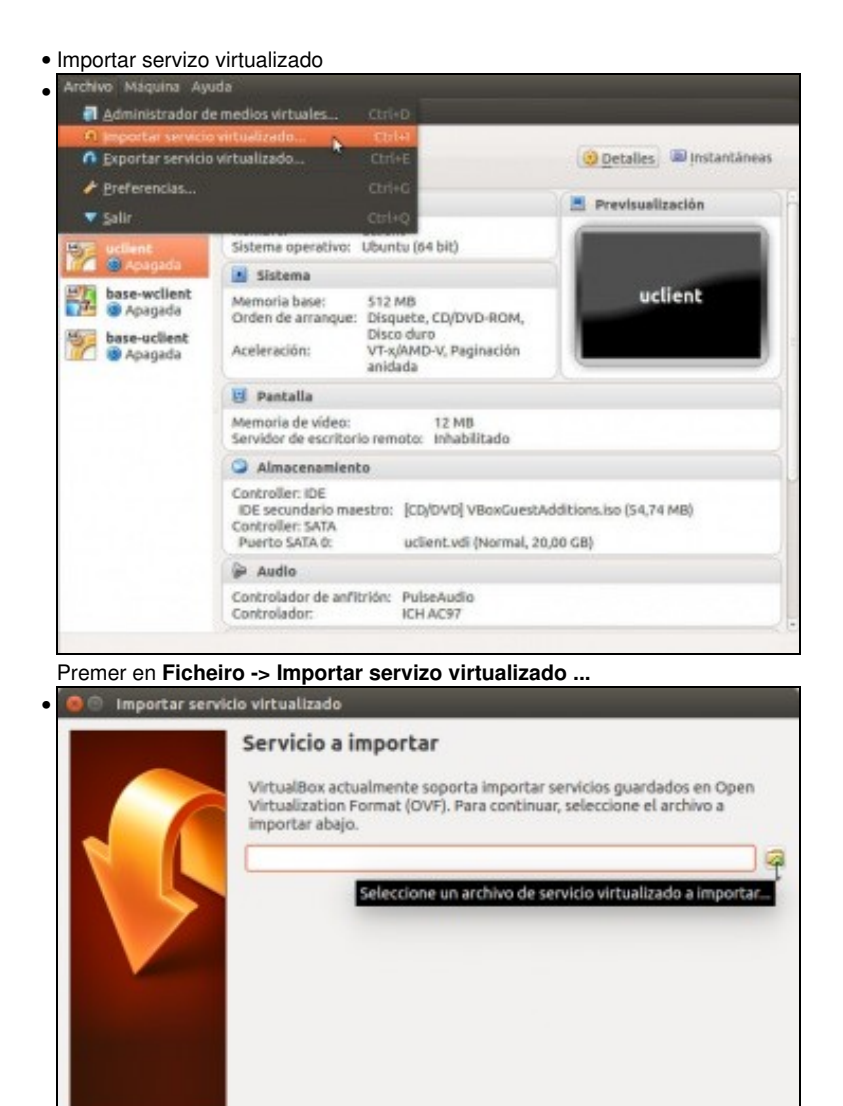

Picamos no botón que aparece coa icona dunha carpeta.

Ocultar descripción < Anterior Siguiente > Cancelar

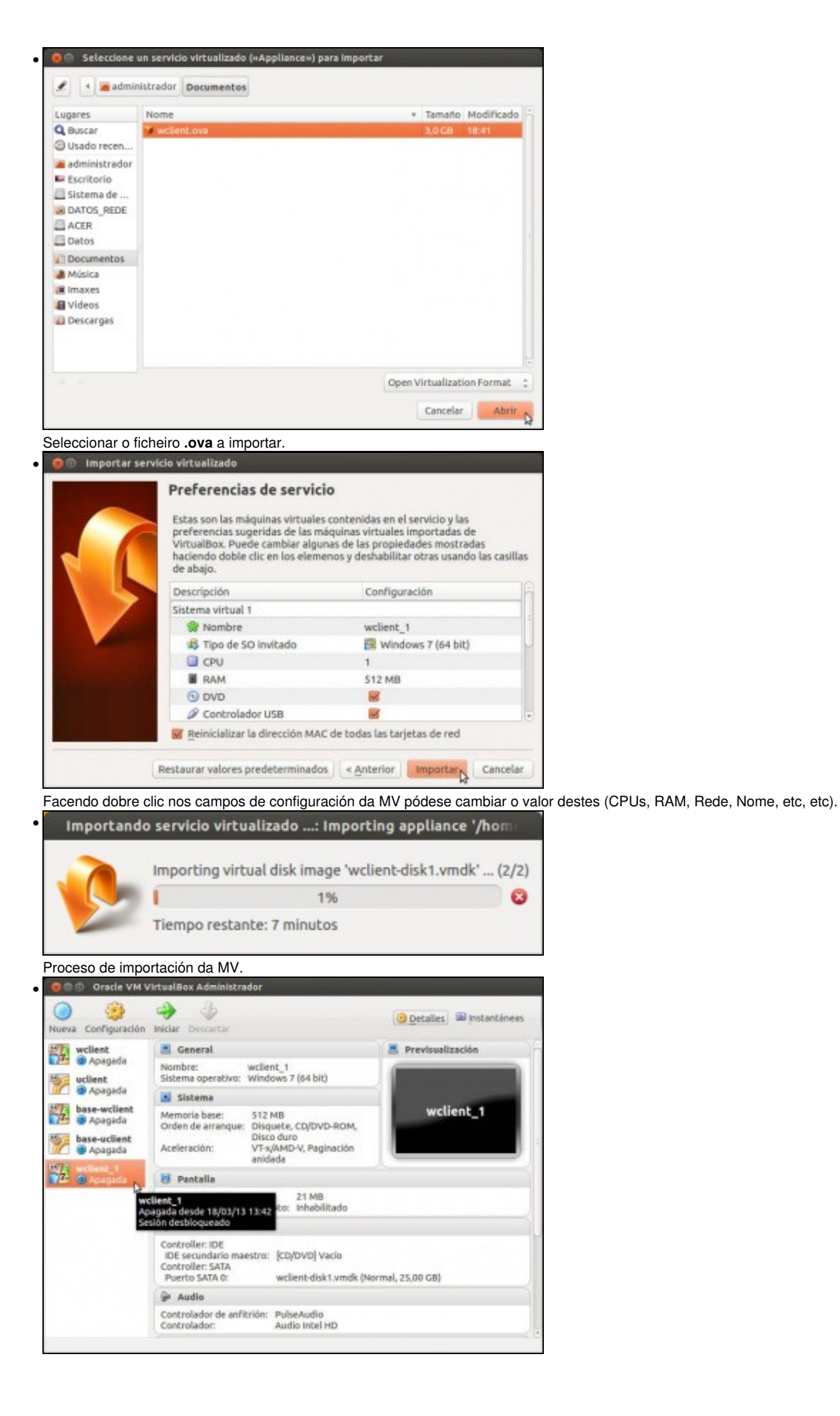

Nova MV (*wclient\_1*) resultado da importación anterior.

• Outra maneira de importar un servizo virtualizado (OVA) e facer dobre click sobre o ficheiro comprimido en formato OVA, e xa abre o VirtualBox e comeza o proceso de importación.

-- Antonio de Andrés Lema e Carlos Carrión Álvarez --